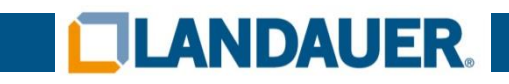

# Portail de dématérialisation des rapports de contrôle <u>dose.landauer.fr</u>

**Guide d'utilisation** 

Version du 30/06/2022

LANDAUER 9, rue Paul Dautier – CS 60731 78457 Vélizy-Villacoublay Cedex +33 (0)1 40 95 62 90 service@landauer.fr www.landauer-fr.com LANDAUER EUROPE SAS Au capital de 3.446.950 euros 441 462 033 RCS Nanterre

Vous accompagner au quotidien

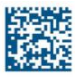

#### Sommaire

| 1.  | Pré  | ambule    | 2                                                                        | 3 |
|-----|------|-----------|--------------------------------------------------------------------------|---|
| 2.  | Act  | ivation   | des cookies                                                              | 3 |
| 3.  | Inse | cription  | 1                                                                        | 6 |
| 3   | .1.  | Etape     | 1 : Saisie code de sécurité et N° de rapport de contrôle                 | 6 |
|     | 3.1  | .1.       | Écran initial                                                            | 6 |
|     | 3.1  | .2.       | Contrôle des données                                                     | 7 |
| 3   | .2.  | Étape     | 2 : Saisie de l'adresse email                                            | 9 |
|     | 3.2  | .1.       | Écran initial                                                            | 9 |
|     | 3.2  | .2.       | Saisie d'une adresse email non valide                                    | 9 |
|     | 3.2  | .3.       | Adresse email déjà enregistrée / Ajout accès existant1                   | 0 |
| 3   | .3.  | Étape     | 3 : Certification de l'habilitation à recevoir les rapports de contrôle1 | 1 |
| 3   | .4.  | Étape     | 4 : Finalisation de l'inscription1                                       | 2 |
|     | 3.4  | .1.       | Inscription en attente de confirmation 1                                 | 2 |
|     | 3.4  | .2.       | Email de confirmation1                                                   | 2 |
|     | 3.4  | .3.       | Validation de l'inscription1                                             | 3 |
| 3   | .5.  | Cas pa    | articuliers14                                                            | 4 |
|     | 3.5  | .1.       | Demande de validation en cours de traitement14                           | 4 |
|     | 3.5  | .2.       | Association déjà validée1                                                | 5 |
|     | 3.5  | .3.       | Inscription non complétée1                                               | 6 |
| 4.  | Not  | tificatio | n de mise à disposition de rapports de contrôle1                         | 7 |
| 5.  | Pre  | mière d   | connexion1                                                               | 8 |
| 6.  | Cor  | nsultati  | on des rapports de contrôle1                                             | 9 |
| 7.  | Cha  | ngeme     | ent du mot de passe                                                      | 9 |
| 8.  | Ges  | stion de  | es destinataires des rapports de contrôle 2                              | 1 |
| 8   | .1.  | Ajout     | d'un destinataire 2                                                      | 1 |
| 8   | .2.  | Suppr     | ession d'un destinataire                                                 | 2 |
| 9.  | Cha  | ngeme     | ent de votre adresse email 2                                             | 3 |
| 10. | Мо   | t de pa   | sse oublié                                                               | 5 |
| 1   | 0.1. | Der       | nande de réinitialisation                                                | 5 |
| 1   | 0.2. | Ema       | ail de réinitialisation                                                  | 7 |
| 1   | 0.3. | Pag       | e de réinitialisation                                                    | 8 |

#### 1. Préambule

Afin de pouvoir utiliser le portail <u>dose.landauer.fr</u>, vous devez vous inscrire à l'aide des codes personnels fournis dans l'email intitulé « Rapports de contrôle – Inscrivez-vous pour les consulter en ligne » qui vous a été envoyé.

L'adresse email renseignée lors de l'inscription sera votre identifiant de connexion au portail de doses.

#### 2. Activation des cookies

L'utilisation du portail requiert OBLIGATOIREMENT que les cookies soient autorisés sur votre navigateur internet.

Dans le cas contraire, 3 cas peuvent se présenter :

#### a. Erreur sur la page de connexion au portail :

|                                                                   | Fermer                                                                                                    |
|-------------------------------------------------------------------|----------------------------------------------------------------------------------------------------|
| Je m'inscri                                                       | S                                                                                                    |
| Avant de pouv<br>enregistrer ave<br>par courrier.                 | oir créer un compte utilisateur sur notre portail, vous devez au préalable vous<br>ec le code de sécurité et le numéro du rapport de contrôle que vous avez reçu                       |
|                                                                   | Saisir mon code                                                                                                    |
|                                                                   |                                                                                                    |
| Déjà inscri                                                       | t ?                                                                                                    |
| Déjà inscri<br>Vous pourrez<br>à la consultatio<br>créer votre mo | t ?<br>créer votre mot de passe lorsqu'un nouveau rapport de contrôle sera disponible<br>on. Nous vous adresserons alors un email contenant un lien vous permettant de<br>ot de passe. |

| b. | Erreur sur la page de création de mot de passe (lors de la 1ère connexion)                                                                                              |
|----|----------------------------------------------------------------------------------------------------|
| C  | • Vous devez autoriser les cookies pour créer votre compte et accèder à votre espace.                                                                                   |
|    | Fermer                                                                                                    |
|    | Création de votre mot de passe                                                                                                    |
|    | Le mot de passe doit comporter au moins 6 caractères, parmi lesquels au moins un chiffre,<br>une minuscule, une majuscule et un caractère spécial ('\$', '!', '@', etc) |
|    | Adresse email (identifiant du compte)                                                                                                    |
|    | monemail@mondomaine.fr                                                                                                    |
|    | Mot de passe                                                                                                    |
|    | Confirmation du mot de passe                                                                                                    |
|    | Valider                                                                                                    |
|    |                                                                                                    |

| 🕒 V                         | /ous devez autoriser les cookies pour redéfinir votre mot de passe.                                                                               |
|-----------------------------|----------------------------------------------------------------------------------------------------|
|                             |                                                                                                    |
|                             | Fermer                                                                                                    |
|                             |                                                                                                    |
| Definition                  | n de votre mot de passe                                                                                                    |
|                             |                                                                                                    |
| Le mot de pa<br>une minuscu | asse doit comporter au moins 6 caractères, parmi lesquels au moins un chiffre,<br>le, une majuscule et un caractère spécial ('\$', '!', '@', etc) |
|                             | Adresse email                                                                                                    |
|                             | monemail@mondomaine.com                                                                                                    |
|                             | Mot de passe                                                                                                    |
|                             |                                                                                                    |
|                             | Confirmation du mot de passe                                                                                                    |
|                             |                                                                                                    |

#### 3. Inscription

#### 3.1. Etape 1 : Saisie code de sécurité et N° de rapport de contrôle

#### 3.1.1. Écran initial

Vos codes personnels (code de sécurité + N° de rapport de contrôle) vous ont été transmis dans l'email intitulé « Rapports de contrôle – Inscrivez-vous pour les consulter en ligne » qui vous a été envoyé.

| Veuillez saisir le | code de sécurité et le | numéro de rappo | ort de contrô | le      |   |
|--------------------|------------------------|-----------------|---------------|---------|---|
| Code de sécurité : |                        |                 |               |         |   |
| X X X X            | - X X X X              | - X X           | ХХ            | - X X X | Х |
|                    |                        |                 |               |         |   |
| Numéro de rapport  | de contrôle :          |                 |               |         |   |

#### 3.1.2. Contrôle des données

Si les données saisies sont incorrectes, les messages suivants sont affichés :

| o de rapport d | de contrôle |             |                   |
|----------------|-------------|-------------|-------------------|
|                |             |             |                   |
|                |             |             |                   |
|                | x -         | X X X X     | x                 |
|                |             |             |                   |
|                | X X X       | - X X X X - | x x x x - x x x x |

|                      |                     | Fermer      | )               |        |      |
|----------------------|---------------------|-------------|-----------------|--------|------|
| Veuillez saisir le c | code de sécurité et | le numéro d | e rapport de co | ntrôle |      |
| Code de sécurité :   |                     |             |                 |        |      |
| A 1 2 5              | - D 5 5             | 4 -         | F 5 5 8         | ] - [  | 88DC |
|                      |                     |             |                 |        |      |
| Numéro de rapport d  | le contrôle :       |             |                 |        |      |
|                      |                     |             |                 |        |      |

Lorsque le code de sécurité et le N° de rapport de contrôle ont déjà été utilisés avec l'adresse email renseignée, et que l'inscription a déjà été finalisée, le message suivant est affiché :

|                                 | "t****0@l*******r.com"                   | avante  |
|---------------------------------|------------------------------------------|---------|
|                                 | ОК                                       |         |
| Veuillez saisir le code de sécu | rité et le numéro de rapport de contrôle |         |
| Code de sécurité :              |                                          |         |
| C 8 6 B - A                     | 3 2 3 - 4 1 1 6 -                        | 4 F 3 E |
| Numéro de rapport de contrôle : |                                          |         |
|                                 | 1 8 0 8 7 7 4                            | 0       |
|                                 |                                          |         |

Lorsque le code de sécurité et le N° de rapport de contrôle saisis ne correspondent pas au destinataire de résultat concerné, le message suivant est affiché :

|                             | F                  | ermer         |              |       |     |
|-----------------------------|--------------------|---------------|--------------|-------|-----|
| Veuillez saisir le code de  | sécurité et le nun | néro de rappo | rt de contrô | le    |     |
| Onde de afourité :          |                    |               |              |       |     |
|                             | D 5 5 4            | - E 5         | 5.8          | - 880 | ) C |
|                             |                    |               |              |       |     |
| Numéro de rapport de contrô | le :               |               |              |       |     |
|                             | 1235               | 4 5 5 5 5     |              |       | 8   |
|                             |                    |               |              |       |     |

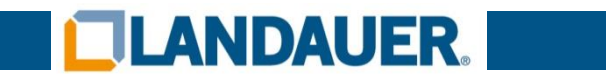

- 3.2. Étape 2 : Saisie de l'adresse email
  - 3.2.1. Écran initial

| Veuillez saisir l'a<br>à disposition des | dresse email à laqu<br>rapports de contrô | ielle vous souhaitez rec<br>ile | evoir les notification | s de mise |
|------------------------------------------|-------------------------------------------|---------------------------------|------------------------|-----------|
| Adresse email dest                       | inataire :                                |                                 |                        |           |
|                                          |                                           |                                 |                        |           |
|                                          |                                           |                                 |                        |           |

#### 3.2.2. Saisie d'une adresse email non valide

|                        | <b>_</b>                                         |                        |
|------------------------|--------------------------------------------------|------------------------|
|                        | Fermer                                           |                        |
| Veuillez saisir l'adre | sse email à laquelle vous souhaitez recevoir les | s notifications de mis |
| à disposition des ra   | pports de contrôle                               |                        |
| Adresse email destinat | aire ·                                           |                        |
|                        | unc .                                            |                        |
|                        |                                                  |                        |
|                        |                                                  |                        |
|                        |                                                  |                        |
|                        |                                                  |                        |
|                        |                                                  |                        |
|                        |                                                  |                        |
|                        | Valider                                          |                        |

#### 3.2.3. Adresse email déjà enregistrée / Ajout accès existant

Si l'adresse email renseignée est déjà référencée en tant que destinataire des rapports de contrôle dématérialisés, l'écran intermédiaire suivant est affiché :

| Ajout d'une adresse résultat complémentaire                                                                                                    |  |
|----------------------------------------------------------------------------------------------------|--|
| L'adresse email saisie est déjà associée à une adresse de résultat.<br>En poursuivant vous allez associer de nouveaux rapports de contrôle à cet email. |  |
| Précédent Suivant 🤤                                                                                                    |  |

Cliquez sur Suivant pour continuer la démarche et ajouter de nouveaux comptes à votre accès.

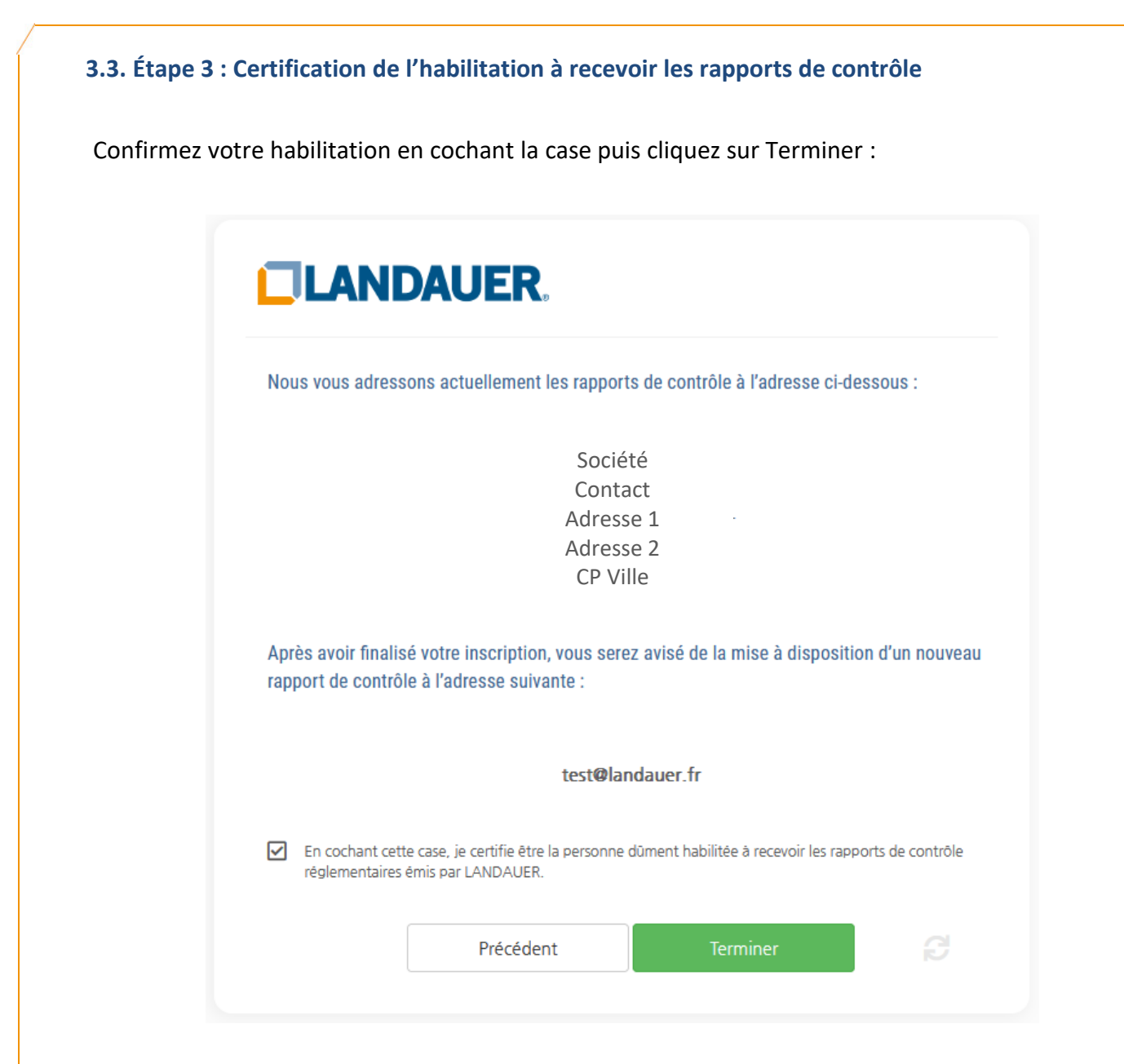

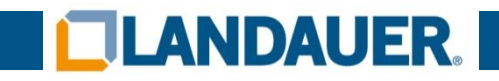

- 3.4. Étape 4 : Finalisation de l'inscription
  - 3.4.1. Inscription en attente de confirmation

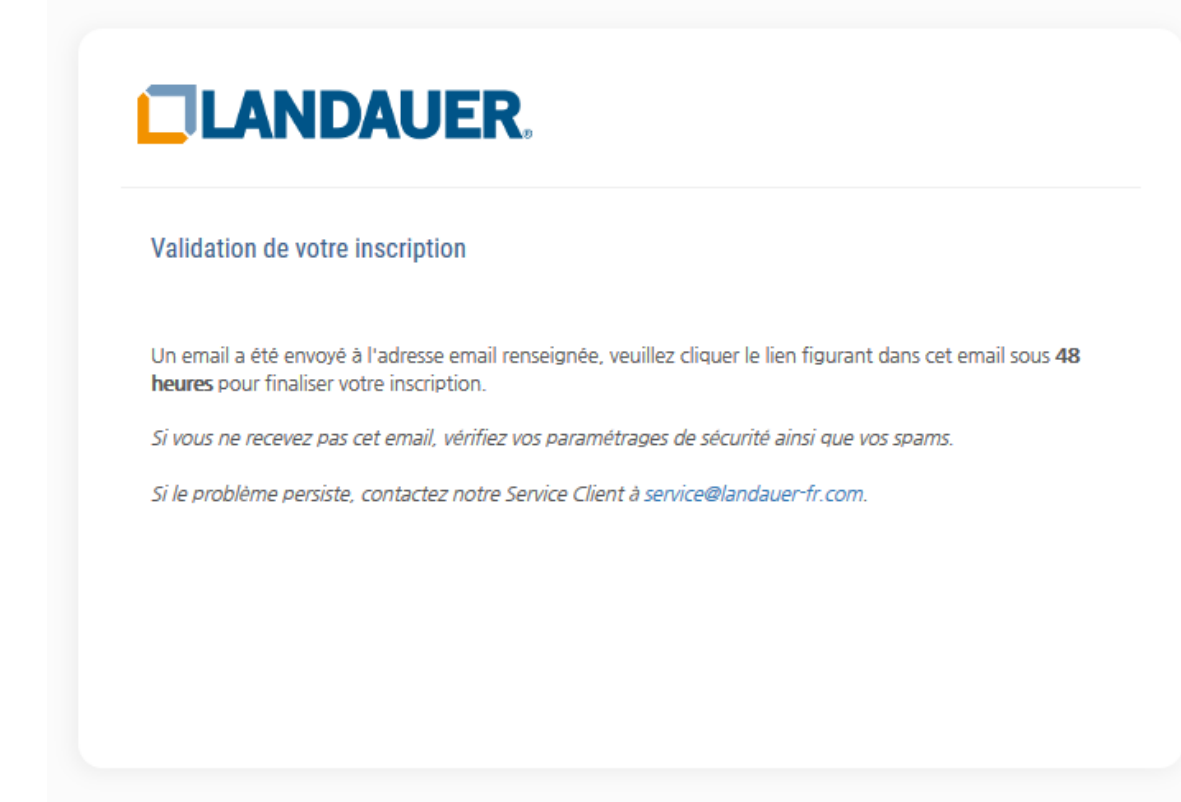

#### 3.4.2. Email de confirmation

A réception de l'email intitulé « Validation de l'adresse email destinataire des rapports de contrôle LANDAUER », cliquez sur le lien **dans les 48 heures** pour finaliser votre inscription :

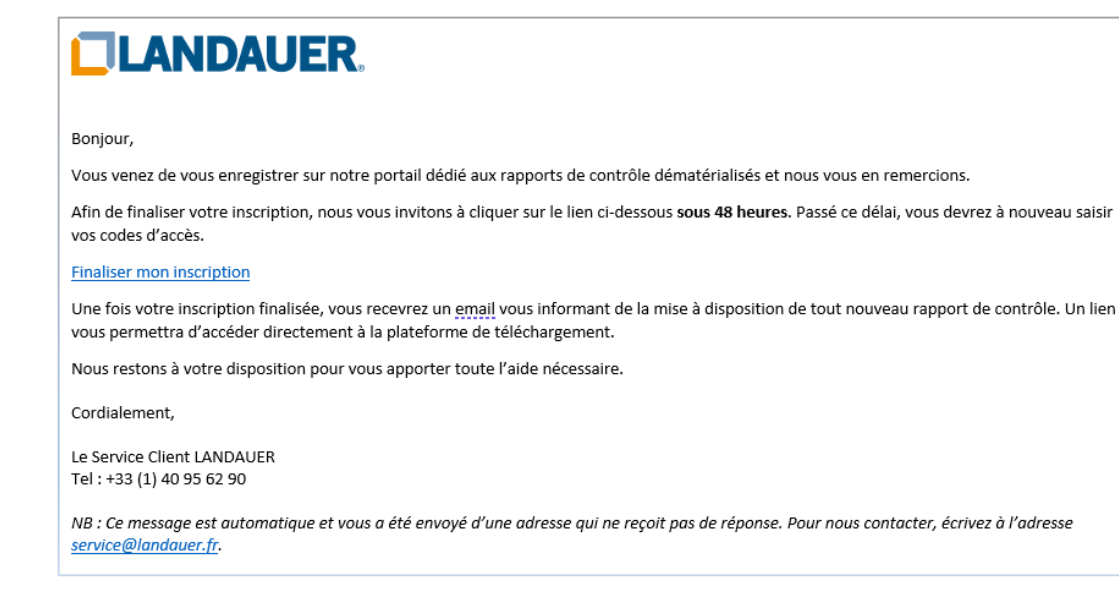

#### 3.4.3. Validation de l'inscription

Après avoir cliqué sur le lien « Finaliser mon inscription » contenu dans l'email que vous avez reçu, les écrans suivants s'affichent :

a. S'il s'agit de la première inscription validée pour cette adresse email :

|                                                                      | AUER.                                                                                                    |
|----------------------------------------------------------------------|----------------------------------------------------------------------------------------------------|
| Inscription validée                                                  |                                                                                                    |
| Votre inscription au porta                                           | il de doses Landauer vient d'être validée.                                                                                                    |
| Vous pouvez dès                                                      | à présent activer votre compte en cliquant ICI.                                                                                                |
| Vous serez désormais no<br>votre espace.<br>Un lien vous permettra d | ifié par email lors de la mise à disposition de tout nouveau rapport de contrôle sur<br>accéder directement à la plateforme de téléchargement. |
| Notre équipe se tient à v                                            | tre écoute au 01 40 95 62 90 ou par email à service@landauer-fr.com.                                                                           |

#### b. Si l'adresse email a déjà un accès :

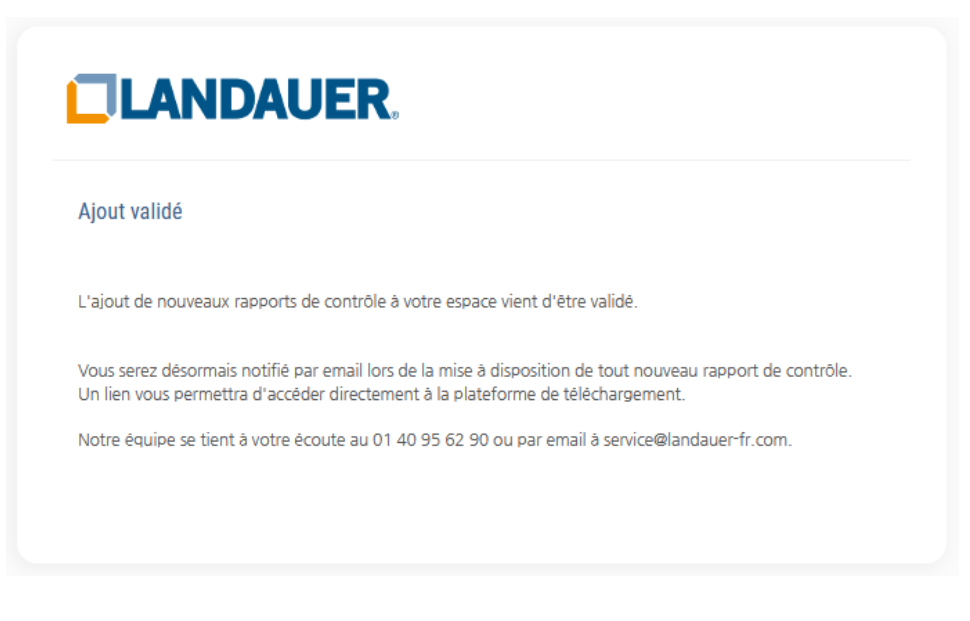

#### 3.5. Cas particuliers

#### 3.5.1. Demande de validation en cours de traitement

Lorsque l'écran suivant s'affiche, cela signifie que vous avez déjà reçu l'email intitulé « Validation de l'adresse email destinataire des rapports de contrôle LANDAUER », mais que vous n'avez pas encore cliqué sur le lien pour finaliser votre inscription (cf. § 3.4) :

| nde de dématérialisation pour ces rapports de contrôle nous a déjà été transmise. Veuillez consult<br>ssagerie.<br>'avez pas reçu d'email, vous pouvez régénérer le message en cliquant ICI .<br>lème persiste, contactez notre Service Client à service@landauer-fr.com. |
|----------------------------------------------------------------------------------------------------|
| 'avez pas reçu d'email, vous pouvez régénérer le message en cliquant <u>ICI</u> .<br>Ième persiste, contactez notre Service Client à service@landauer-fr.com.                                                                                                    |
| lème persiste, contactez notre Service Client à service@landauer-fr.com.                                                                                                    |
|                                                                                                    |
|                                                                                                    |
|                                                                                                    |
|                                                                                                    |

Si vous ne retrouvez pas cet email ou si le délai de 48 heures est dépassé, vous pouvez « régénérer le message en cliquant ICI » pour qu'un nouvel email vous soit renvoyé :

|                   | Fermer                                                                                                    |
|-------------------|----------------------------------------------------------------------------------------------------|
| Dema              | ande de validation en cours de traitement                                                                            |
| La der<br>votre n | nande de dématérialisation pour ces rapports de contrôle nous a déjà été transmise. Veuillez consulte<br>nessagerie. |
|                   |                                                                                                    |

#### 3.5.2. Inscription validée

Lorsque l'écran suivant s'affiche, cela signifie que l'inscription a déjà été validée et que vous avez :

- Soit cliqué une 2<sup>ème</sup> fois sur le lien « Finaliser mon inscription » contenu dans l'email intitulé « Validation de l'adresse email destinataire des rapports de contrôle LANDAUER »
- Soit demandé et cliqué sur un 2<sup>ème</sup> lien « Finaliser mon inscription » contenu dans l'email intitulé « Validation de l'adresse email destinataire des rapports de contrôle LANDAUER », après avoir déjà validé avec le 1<sup>er</sup> lien

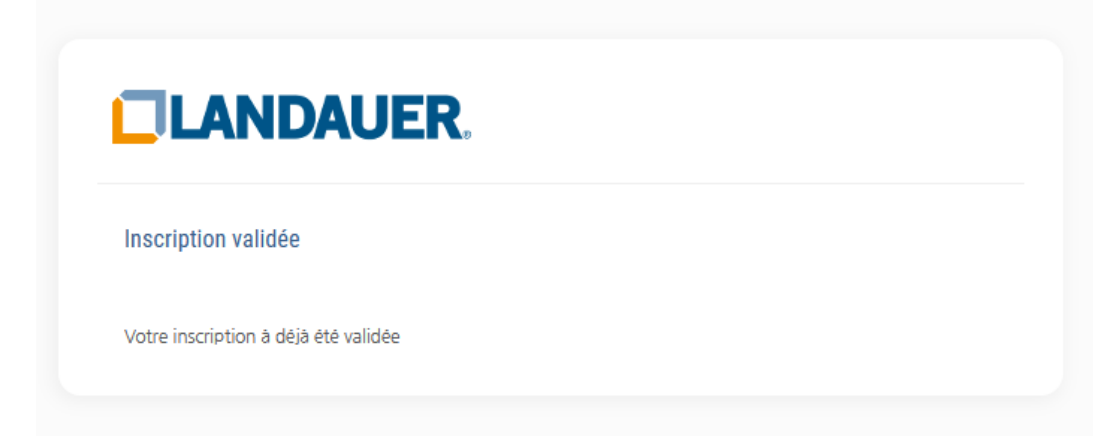

Connectez-vous à l'aide de votre adresse email et de votre mot de passe.

#### 3.5.3. Inscription non complétée

Les cas suivants peuvent se produire après avoir cliqué sur le lien « Finaliser mon inscription » contenu dans l'email intitulé « Validation de l'adresse email destinataire des rapports de contrôle LANDAUER » (cf. § 3.4) :

#### a. Adresses email différentes

Lorsque 2 démarches d'inscription avec les mêmes codes personnels ont été faites avec 2 adresses email différentes renseignées à l'étape 2, que l'une des adresses email a déjà finalisé l'inscription, et que le lien de confirmation est utilisé par la 2<sup>nde</sup> adresse email, l'écran suivant s'affiche :

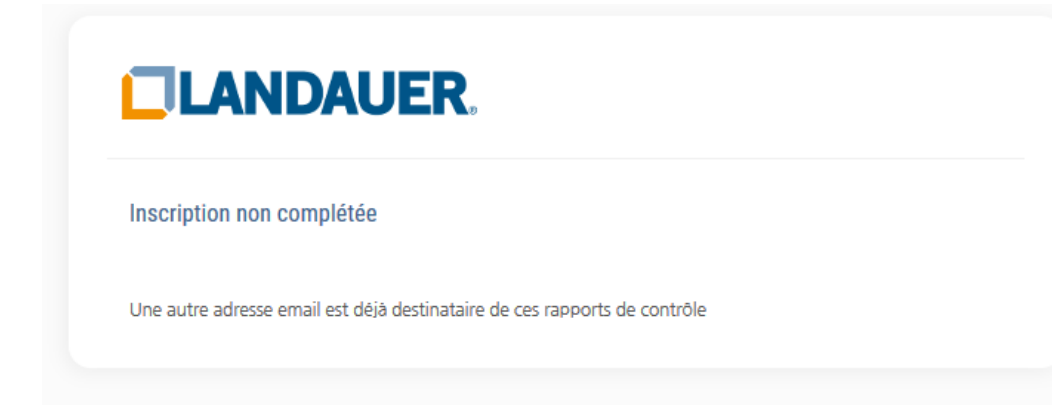

Si besoin, vous pouvez ajouter la 2<sup>nde</sup> adresse email à l'accès déjà créé (cf. § 8. Gestion des destinataires des rapports de contrôle)

#### b. Lien expiré

Lorsque le lien de confirmation a été utilisé plus de 48 heures après sa réception, l'écran suivant s'affiche :

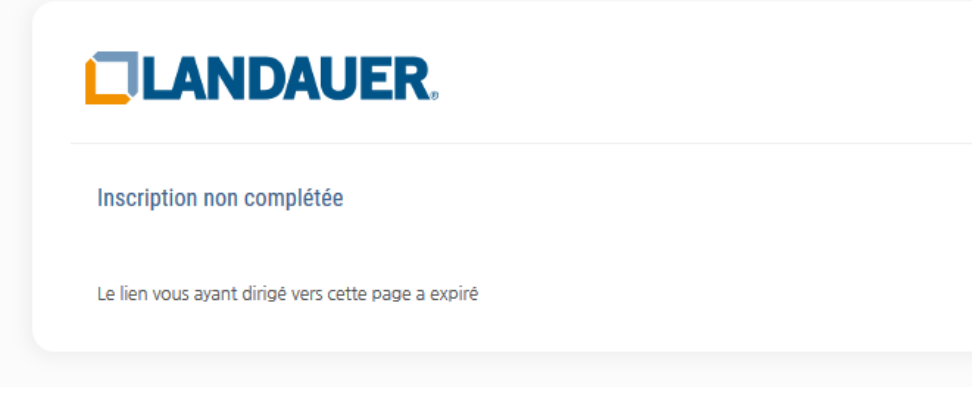

Dans ce cas, recommencez la procédure en saisissant vos codes personnels et votre adresse email, puis « régénérer le message en cliquant ICI » pour qu'un nouvel email vous soit renvoyé.

#### c. Lien non valide

L'écran suivant s'affiche lors d'un mauvais copier-coller d'une partie seulement du lien de confirmation, ou d'une tentative frauduleuse :

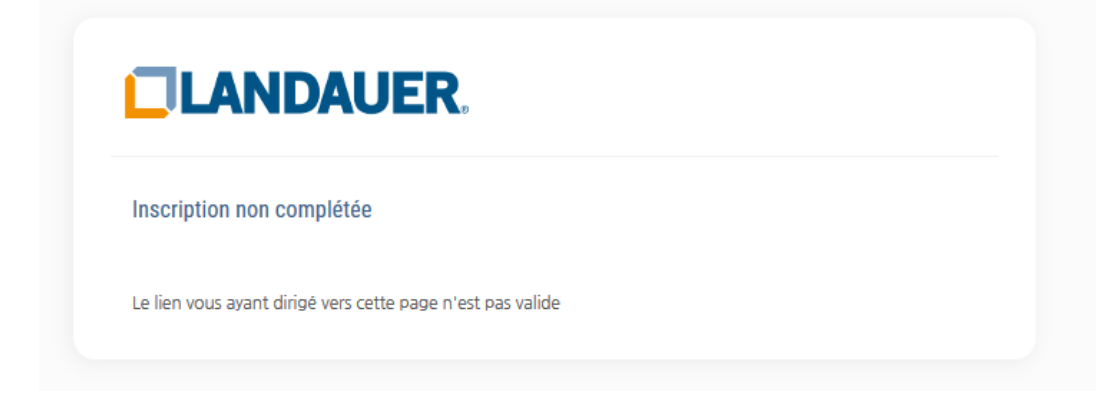

Cliquez à nouveau sur l'email contenu dans le lien (ne faites pas « copier-coller »).

#### 4. Notification de mise à disposition de rapports de contrôle

Une fois votre inscription finalisée, dès qu'un nouveau rapport de contrôle sera disponible vous recevrez l'email suivant intitulé « De nouveaux rapports de contrôle sont à votre disposition » :

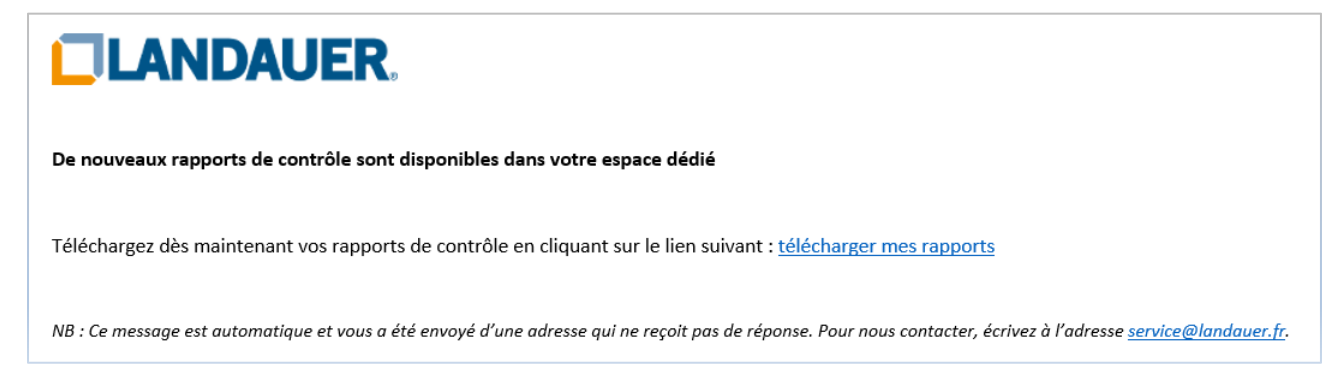

Après avoir cliqué sur le lien « télécharger mes rapports », vous serez dirigé(e) soit :

- a. Vers une page vous invitant à créer votre mot de passe si c'est votre 1ère connexion
- Cf. § 5. Première connexion
- b. Vers la page de téléchargement des rapports de contrôle si vous avez déjà créé votre mot de passe

Vous serez connecté(e) directement au portail de doses, sans avoir besoin de saisir votre mot de passe (à condition que vous utilisiez le même ordinateur/navigateur)

#### 5. Première connexion

Lors de votre 1ère connexion au portail, vous devez définir votre mot de passe en respectant les critères indiqués :

| Création de votre mot de passe                                                                        |
|----------------------------------------------------------------------------------------------------|
| Adresse email (identifiant du compte)                                                                 |
| monemail@mondomaine.com                                                                               |
| Mot de passe                                                                                          |
| Le mot de passe doit :                                                                                |
| Contenir entre 6 et 20 caractères.                                                                    |
| <ul> <li>Au moins une lettre majuscule.</li> <li>Au moins une lettre majuscule.</li> </ul>            |
| <ul> <li>Au moins un chiffre.</li> <li>Au moins un catactàre chécial (1911-1111-1001, etc)</li> </ul> |
| A dimonsion caractere speciar ( 5 , 1 , 10 , etc)                                                     |
| Confirmation du mot de passe                                                                          |
|                                                                                                    |
| No. Lidor                                                                                             |
| valider                                                                                               |
|                                                                                                    |
|                                                                                                    |

Une fois cette étape validée, vous serez dirigé(e) vers la liste des rapports de contrôle disponibles.

#### 6. Consultation des rapports de contrôle

La liste des rapports de contrôle est accessible par le menu « Dosimétrie » :

|            | JER. *                                          |                  |                 |         |                                                | • monemail@mondomaine.com | G Déconnexion |
|------------|-------------------------------------------------|------------------|-----------------|---------|------------------------------------------------|---------------------------|---------------|
| Accueil    | Vos rannorts do contrôlo                        |                  |                 |         |                                                |                           |               |
| Mon compte |                                                 |                  |                 |         |                                                |                           |               |
| Dosimétrie | 15 rapport(s)                                   |                  | 9 non lu(s)     | 6 lu(s) |                                                |                           |               |
|            | Q Filtrer                                       |                  |                 |         |                                                |                           |               |
|            | Date de publication<br>Numéro / Version rapport | Période de port  | Compte          | s<br>S  | Sous-compte<br>Subdivision                     |                           |               |
|            | 05 octobre 2018<br>1809878 / 1                  | Septembre 2018   | LANDAUER EUROPE | 4       | AMBIANCE LANDAUER                              | R.                        |               |
|            | 03 octobre 2018<br>1808940 / 1                  | Septembre 2018   | LANDAUER EUROPE | 4<br>2  | Ambiance landauer<br>Service de Radiotherapie  |                           |               |
|            | 03 octobre 2018<br>1808939 / 1                  | Septembre 2018   | LANDAUER EUROPE | ļ       | AMBIANCE LANDAUER<br>ADMINISTRATION DES VENTES |                           |               |
|            | 05 septembre 2018<br>1802960 / 1                | Août - Oct. 2018 | LANDAUER EUROPE | ۲<br>۲  | Ambiance landauer<br>Trimestre decale          | 1                         |               |
|            | 05 septembre 2018<br>1802959 / 1                | Août 2018        | LANDAUER EUROPE | ,<br>S  | AMBIANCE LANDAUER<br>SERVICE DE RADIOTHERAPIE  | <b>H</b>                  |               |
|            | 05 septembre 2018<br>1802958 / 1                | Août 2018        | LANDAUER EUROPE | 4       | Ambiance landauer<br>*                         | R                         |               |
|            | 05 septembre 2018                               | Août 2018        | LANDAUER EUROPE | 1       | AMBIANCE LANDAUER                              | 140                       |               |

Dans le cadre de la réglementation sur la protection des données, les rapports de contrôle sont disponibles sur 24 mois maximum, pensez à les sauvegarder.

#### 7. Changement du mot de passe

Le changement du mot de passe est possible depuis le menu « Mon compte » :

- Cliquez sur « Changer mon mot de passe » :

|                      | UER. *                                                                                | <b>9</b> monemail@mondomaine.com                                                                                                    | C• Déconnexi |  |  |
|----------------------|---------------------------------------------------------------------------------------|----------------------------------------------------------------------------------------------------|--------------|--|--|
| Accueil O Mon compte | Mon compte                                                                            |                                                                                                    |              |  |  |
| Dosimétrie           | Détail de mon profil                                                                  |                                                                                                    |              |  |  |
| Dosimetrie           | Email / Login : monemail@mondomaine.com<br>Mot de passe :                             |                                                                                                    |              |  |  |
|                      | Changer mon adresse email / login Avertissement : La modification de votre adresse em | ail va entraîner celle de votre identifiant de connexion.                                                                                                    |              |  |  |
|                      | Liste des destinataires RDC                                                           |                                                                                                    |              |  |  |
|                      | <ul> <li>monemail@mondomaine.com (Adresse email du compte)</li> </ul>                 | La délégation d'accés à ces utilisateurs est placée sous votre<br>entière responsabilité. Le non-respect de la règlementation<br>en vigueur ne savairt être imputable à LANDALER. Pour<br>mémoire, les modalités d'accés aux donnees de la<br>surveillance doimnétroque individuelli sont régies par le<br>décra tr. 2016/437 du 4 juio 2018, anticle R.4451-69. |              |  |  |
|                      | Saisir une adresse email puis valider pour ajouter à la liste de diffusion            | ✓ Valider                                                                                                    |              |  |  |
|                      |                                                                                       |                                                                                                    |              |  |  |
|                      |                                                                                       | 19                                                                                                    |              |  |  |
|                      |                                                                                       |                                                                                                    |              |  |  |

- Saisissez le mot de passe actuel, puis le nouveau et sa confirmation, et validez :

|            | UER. *                                                                                                    | 9 monemail@mondomaine.com | C Déconnexio |
|------------|----------------------------------------------------------------------------------------------------|---------------------------|--------------|
| Accueil    | Mon compte                                                                                                    |                           |              |
| Desimétrie | Détail de mon profil                                                                                                    |                           |              |
| Doantotie  | Email / Login : monemail@mondomaine.com<br>Mot de passe : *******                                                                                                    |                           |              |
|            | If Changer mon mot de passe<br>Mot de passe actuel                                                                                                    |                           |              |
|            | Nouvesu mot de passe                                                                                                    |                           |              |
|            | Le not de passo doit :<br>✓ Consolutions de «2 Consoltres.<br>✓ Auronis you estere miniscule.<br>✓ Auronis you estere miniscule.<br>✓ Auronis you chiffe.<br>✓ Auronis you chiffe. |                           |              |
|            | Confirmation du mot de passe                                                                                                    |                           |              |
|            | Changer mon advece email / loon                                                                                                    | tificat de conserios      |              |

- Votre nouveau mot de passe est enregistré :

|            | UER. *                                                    |                                 | e monemail@mondomaine.com C Déconnexion |
|------------|-----------------------------------------------------------|---------------------------------|-----------------------------------------|
| Accueil    | Mon compte                                                | Nouveau mot de passe enregistré |                                         |
| Dosimétrie | O Détail de mon profil                                    |                                 |                                         |
|            | Email / Login : monemail@mondomaine.com<br>Mot de passe : |                                 |                                         |

#### 8. Gestion des destinataires des rapports de contrôle

#### 8.1. Ajout d'un destinataire

Depuis le menu « Mon compte », vous pouvez déléguer l'accès aux rapports de contrôles à d'autres destinataires.

<u>Attention</u> : Si l'encart « Liste des destinataires RDC » est présent dans « Mon compte » cela signifie que votre compte est déjà issu d'une délégation d'accès et que vous n'avez pas les droits pour ajouter d'autres destinataires :

| Oétail de mon profil                                |                                                                                |                                   |
|-----------------------------------------------------|--------------------------------------------------------------------------------|-----------------------------------|
| Email / Login : monemail@mondomaine.com             |                                                                                |                                   |
| Mot de passe : ********                             | Changer mon mot de passe                                                       |                                   |
| Changer mon adresse email / login                   | Avertissement : La modification de votre adresse email va entraîner celle de v | votre identifiant de connexion.   |
| Liste des destinataires RDC                         |                                                                                |                                   |
| • monemail@mondomaine.com (Adresse email du compte) |                                                                                | Avertissement                     |
| Pour ajouter un nouveau desti                       | nataire des rapports de contrôle. ai                                           | outez son adresse email           |
| dans la zone située en bas de l                     | a page, puis cliquez sur Valider :                                             |                                   |
|                                                     |                                                                                |                                   |
| nouveau destinataire@mondomaine.com                 |                                                                                | Valider                           |
| nouveau_destinataire@mondomaine.com                 |                                                                                | ✓ Valider                         |
| nouveau_destinataire@mondomaine.com                 |                                                                                | ✓ Valider                         |
| nouveau_destinataire@mondomaine.com                 | Ajout de l'adresse email réussie !                                             | ♥ monemail@mondomain              |
| nouveau_destinataire@mondomaine.com                 | Ajout de l'adresse email réussie !                                             | ♥ monemail@mondomain              |
| nouveau_destinataire@mondomaine.com                 | Ajout de l'adresse email réussie !                                             | ✓ Valider<br>● monemail@mondomain |
| nouveau_destinataire@mondomaine.com                 | € Ajout de l'adresse email réussie !<br>OK                                     | ♥ monemail@mondomain              |

Le nouveau destinataire recevra l'email suivant intitulé « Création de votre compte pour l'accès aux rapports de contrôle Landauer » lui permettant de créer son compte :

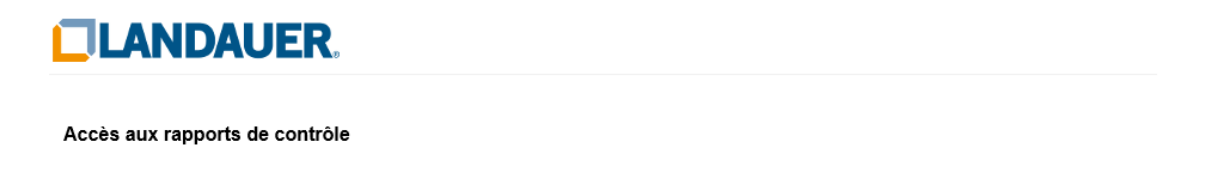

Bonjour, le compte "mailparent@landauer-fr.com" vient de vous autoriser l'accès à sa liste de rapports de contrôle Landauer. Veuillez cliquer sur le lien suivant afin de créer votre compte et d'accéder à vos rapports : créer mon compte

#### 8.2. Suppression d'un destinataire

En cas d'erreur ou de mise à jour, vous pouvez supprimer les adresses email des destinataires des rapports de contrôle en cliquant sur la poubelle rouge :

| Mon compte                                                                                               |                                                                                                    |
|----------------------------------------------------------------------------------------------------|----------------------------------------------------------------------------------------------------|
| Détail de mon profil                                                                                     |                                                                                                    |
| Email / Login : monemail@mondomaine.com<br>Mot de passe : ********* Changer mon mot de passe             |                                                                                                    |
| Changer mon adresse email / login Avertissement : La modification de votre adresse email va entraîner ce | Ille de votre identifiant de connexion.                                                                                                    |
| Liste des destinataires RDC                                                                              |                                                                                                    |
| monemail@mondomaine.com (Adresse email du compte)                                                        | Avertissement                                                                                                    |
| nouveau_destinataire@mondomaine.com                                                                      | La délégation d'accès à ces utilisateurs est placée sous votre<br>entière responsabilité. Le non-respect de la règlementation<br>en vigueur ne saurait être imputable à LANDAUER. Pour<br>mémoire, les modalités d'accès aux données de la<br>surveillance dosimétrique individuelle sont régies par le<br>décret n° 2018-437 du 4 juin 2018, article R.4451-69. |
| Saisir une adresse email puis valider pour ajouter à la liste de diffusion 🗸 Valider                     |                                                                                                    |

#### 9. Changement de votre adresse email

Vous avez la possibilité de changer votre adresse email sur le portail.

Attention : Le changement de cette adresse entraine la modification :

- de l'adresse à laquelle les emails de notification de mise à disposition des rapports de contrôle vous sont envoyés
- et de votre identifiant de connexion sur le portail.

Dans « Mon compte », cliquez sur « Changer mon adresse email / login » :

| Mon compte                                                         |                                                                                                    |
|--------------------------------------------------------------------|----------------------------------------------------------------------------------------------------|
| <b>O</b> Détail de mon profil                                      |                                                                                                    |
| Email / Login : monemail@mondomaine.com<br>Mot de passe : ******** | Changer mon mot de passe                                                                                     |
| Changer mon adresse email / login                                  | Avertissement : La modification de votre adresse email va entraîner celle de votre identifiant de connexion. |

Saisissez la nouvelle adresse email ainsi que sa confirmation, puis cliquez sur Valider :

| Mon compte                               |                                                                 |                                                                                                    |
|------------------------------------------|-----------------------------------------------------------------|----------------------------------------------------------------------------------------------------|
| <b>O</b> Détail de mon profil            |                                                                 |                                                                                                    |
| Email / Login : monemail@mondomaine.com  |                                                                 |                                                                                                    |
| Mot de passe : ********                  | Changer mon mot de passe                                        |                                                                                                    |
| ☑ Changer mon adresse email / login      |                                                                 |                                                                                                    |
| Nouvelle adresse email / login du compte |                                                                 | Avertissement                                                                                                    |
| monemail@mondomaine2.com                 |                                                                 | L'adresse email à laquelle nous vous adressons nos communications est                                                         |
| Confirmation de l'adresse email / login  |                                                                 | également votre identifiant de connexion au portail.<br>La nouvelle adresse email que vous allez renseigner pour recevoir les |
| monemail@moneomainez.com                 |                                                                 | notifications sera donc votre nouvel identifiant de connexion.                                                                |
| × Annuler Valider                        |                                                                 |                                                                                                    |
|                                          |                                                                 |                                                                                                    |
| Votre adresse email est modifi           | ée :                                                            |                                                                                                    |
|                                          |                                                                 |                                                                                                    |
|                                          | Vous allez recevoir un message sur cette nouvelle adresse, cont | tenant un                                                                                                    |
|                                          | lien sur lequel vous devrez cliquer pour finaliser cette modifi | cation.                                                                                                    |
|                                          | Nous vous rappelons que cette adresse devient votre nouvel ide  | ntifiant de                                                                                                    |
|                                          | connexion.                                                      |                                                                                                    |
|                                          | ОК                                                              |                                                                                                    |
|                                          | 23                                                              |                                                                                                    |

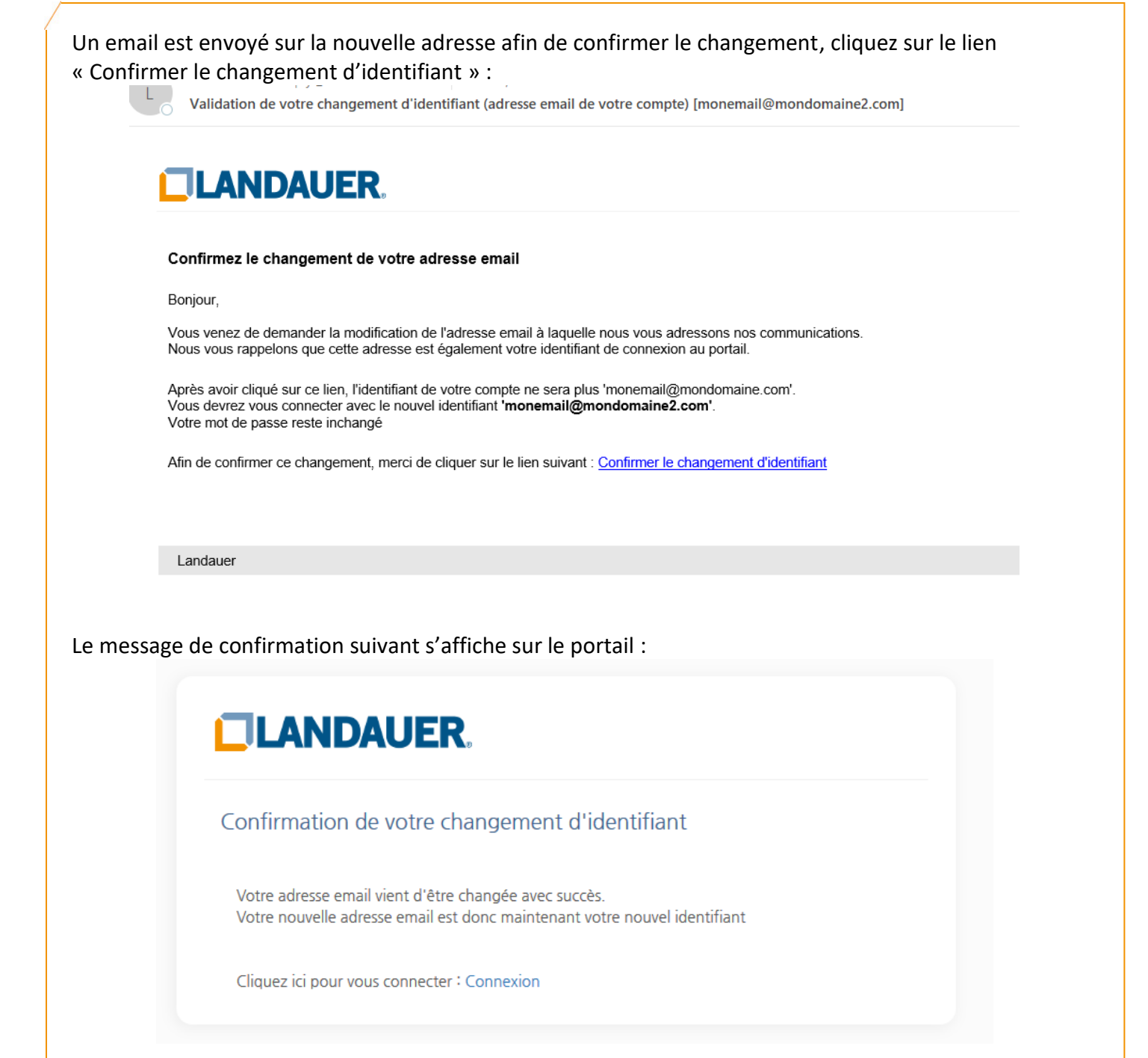

Dès lors, la nouvelle adresse email peut être utilisée en tant qu'identifiant de connexion au portail et les prochaines notifications de mise à disposition de nouveaux rapports de contrôle seront envoyées sur cette adresse.

Important : Votre mot de passe reste inchangé.

#### 10. Mot de passe oublié

#### 10.1. Demande de réinitialisation

Rendez-vous sur la page de connexion du portail et cliquez sur le lien « Mot de passe oublié » :

| LANDAUER                                                                                                    |                                                                                                    |  |
|----------------------------------------------------------------------------------------------------|----------------------------------------------------------------------------------------------------|--|
| Je m'inscris                                                                                                    |                                                                                                    |  |
| Avant de pouvoir cr<br>enregistrer avec le c<br>par email.                                                          | éer un compte utilisateur sur notre portail, vous devez au préalable vous<br>code de sécurité et le numéro du rapport de contrôle que vous avez reçu                                                                 |  |
|                                                                                                    | Saisir mon code                                                                                                    |  |
|                                                                                                    |                                                                                                    |  |
| Déjà inscrit ?<br>Vous pourrez créer<br>disponible à la cons<br>permettant de crée                                  | votre mot de passe lorsqu'un nouveau rapport de contrôle sera<br>ultation. Nous vous adresserons alors un email contenant un lien vous<br>r votre mot de passe.                                                      |  |
| Déjà inscrit ?<br>Vous pourrez créer<br>disponible à la cons<br>permettant de crée<br>Adresse email                 | votre mot de passe lorsqu'un nouveau rapport de contrôle sera<br>ultation. Nous vous adresserons alors un email contenant un lien vous<br>r votre mot de passe.                                                      |  |
| Déjà inscrit ?<br>Vous pourrez créer<br>disponible à la cons<br>permettant de crée<br>Adresse email<br>Mot de passe | votre mot de passe lorsqu'un nouveau rapport de contrôle sera<br>ultation. Nous vous adresserons alors un email contenant un lien vous<br>r votre mot de passe.                                                      |  |
| Déjà inscrit ?<br>Vous pourrez créer<br>disponible à la cons<br>permettant de crée<br>Adresse email<br>Mot de passe | votre mot de passe lorsqu'un nouveau rapport de contrôle sera<br>ultation. Nous vous adresserons alors un email contenant un lien vous<br>r votre mot de passe.<br>Me connecter                                      |  |
| Déjà inscrit ?<br>Vous pourrez créer<br>disponible à la cons<br>permettant de crée<br>Adresse email<br>Mot de passe | votre mot de passe lorsqu'un nouveau rapport de contrôle sera<br>ultation. Nous vous adresserons alors un email contenant un lien vous<br>r votre mot de passe.<br><u>Me connecter</u><br><u>Mot de passe oublié</u> |  |

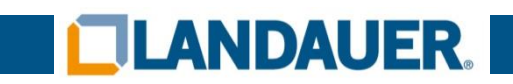

| Renseignez vo | otre adresse email et cliquez sur « Récupérer mon mot de passe » : |  |
|---------------|--------------------------------------------------------------------|--|
|               |                                                                    |  |
|               | Mot de passe oublié                                                |  |
|               | Adresse email de votre compte                                      |  |
|               | monemail@mondomaine.com                                            |  |
|               | Récupérer mon mot de passe                                         |  |
|               |                                                                    |  |

Vous recevrez ensuite un email avec un lien vous permettant de réinitialiser votre mot de passe :

| <b>O</b> U | n mail vous a été envoyé afin de finaliser la réinitialisation de votre mot<br>de passe |
|------------|-----------------------------------------------------------------------------------------|
|            | Fermer                                                                                  |
| Mot de     | passe oublié                                                                            |
|            | Adresse email de votre compte                                                           |
|            | monemail@mondomaine.com                                                                 |
|            | Récupérer mon mot de passe                                                              |
|            |                                                                                         |

Si l'email saisi est erroné ou ne correspond pas à celui renseigné lors de l'inscription sur le portail, le message suivant s'affiche :

|           | Utilisateur inexistant ou non confirmé |  |
|-----------|----------------------------------------|--|
| -         | Fermer                                 |  |
| Mot de pa | asse oublié                            |  |
|           | Adresse email de votre compte          |  |
|           | email@mondomaine.com                   |  |
|           | Récupérer mon mot de passe             |  |

#### 10.2. Email de réinitialisation

Dans l'email que vous avez reçu, cliquez sur le lien « changer mon mot de passe » :

|         |           | ven. 12/10/2018 10:27                                                                             |
|---------|-----------|---------------------------------------------------------------------------------------------------|
| L       |           | Landauer <no-reply@landauer-fr.com></no-reply@landauer-fr.com>                                    |
|         | 0         | Réinitialisation de votre mot de passe [monemail@mondomaine.com]                                  |
| À Noel, | , Vincent |                                                                                                   |
|         |           |                                                                                                   |
|         |           |                                                                                                   |
| Í       |           | ANDALIER                                                                                          |
|         |           |                                                                                                   |
|         |           |                                                                                                   |
| ١       | Vous a    | avez demandé à réinitialiser votre mot de passe sur notre portail                                 |
|         |           |                                                                                                   |
| A       | Afin de   | réinitialiser votre mot de passe, merci de cliquer sur le lien suivant : changer mon mot de passe |
|         |           |                                                                                                   |
|         |           |                                                                                                   |
|         |           |                                                                                                   |
|         |           |                                                                                                   |
|         | Landa     | nuer                                                                                              |
|         |           |                                                                                                   |
|         |           |                                                                                                   |

#### 10.3. Page de réinitialisation

Renseignez votre nouveau mot de passe en respectant les critères indiqués :

| Défini | tion de votre mot de passe                                                                                                    |  |
|--------|----------------------------------------------------------------------------------------------------|--|
|        | Adresse email                                                                                                    |  |
|        | monemail@mondomaine.com                                                                                                    |  |
|        | Mot de passe                                                                                                    |  |
|        | Le mot de passe doit :                                                                                                    |  |
|        | <ul> <li>Contenir entre 6 et 20 caractères.</li> <li>Au moins une lettre minuscule.</li> <li>Au moins une lettre minuscule.</li> </ul>        |  |
|        | <ul> <li>Au moins une lettre majuscule.</li> <li>Au moins un chiffre.</li> <li>Au moins un caractère spécial ('\$', '!', '@', etc)</li> </ul> |  |
|        | Confirmation du mot de passe                                                                                                    |  |
|        |                                                                                                    |  |
|        | Valider                                                                                                    |  |